メールソフトが起動しない場合の対処方法です。

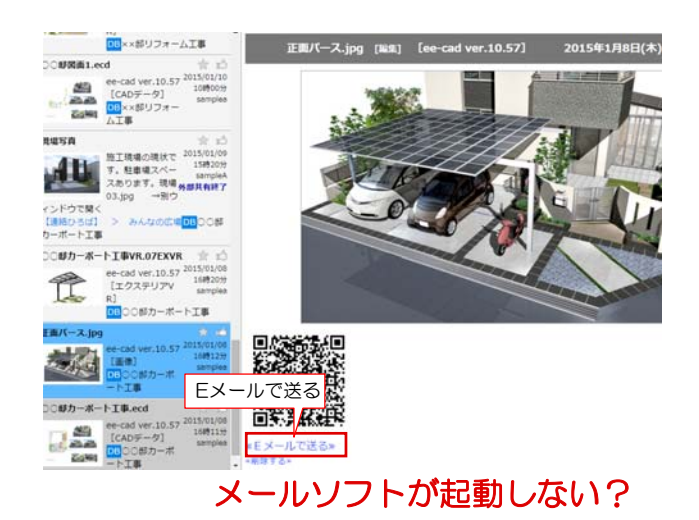

e-Boardに保存したパース画像やVRをメ ールで送ろうとした時、Eメールで送るを押 してもメールソフトが起動せず、ブラウザ が起動したりする場合の設定方法です。 【Windows8】 Windowsの設定を行います。

印刷(P) ۲ ファイル(F) ۲ 拡大(Z) (85%) セーフティ(S) サイトをアプリ ビューに追加(I) ダウンロードの表示(N) Ctrl+J アドオンの管理(M) F12 開発者ツール(L) ピン留めサイト(G) 互换表示設定(B) Web サイトの問題を報告(R) インターネット オプション(0) バージョン情報(A) ? × インターネット オプション 1

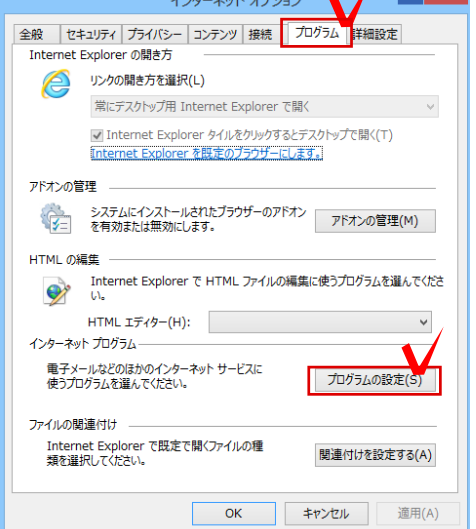

1 InternetExplorer(IE) ブラウザを開い て設定で右上のツールをクリックし、 インターネットオプションを開きます。

GoogleChrome等をお使いの方もEを開い て設定を行って下さい。

2 プログラムの「プログラムの設定」を押 します。

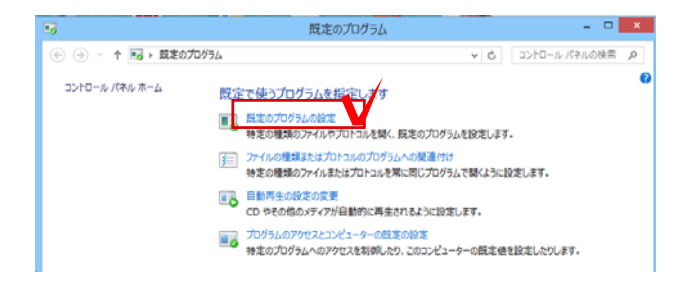

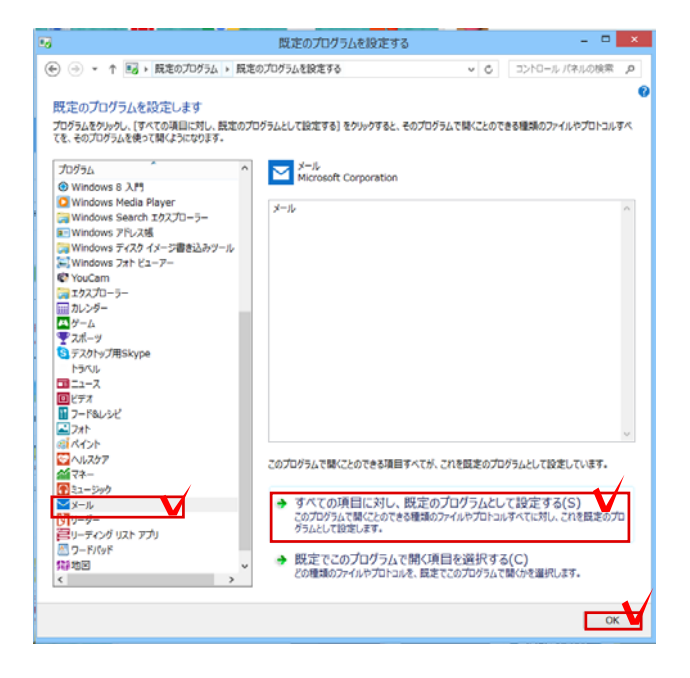

3 「既定のプログラムの設定」を押します。

 4 お使いのメールソフトを選択し「既定の プログラムとして設定する」を押して、OK をクリックします。
これで設定は完了です。